## Extrair/Descomprimir um ficheiro RAR

- Transferir o ficheiro RAR para a pasta Transferências
- Criar uma pasta vazia com o nome (OFFICE) na pasta Transferências
- Faça Duplo-clique no ficheiro RAR e quando o programa **7zip** ou **WinZip** abrir clicar no ficheiro que é mostrado e selecione "**Extract**" no menu acima

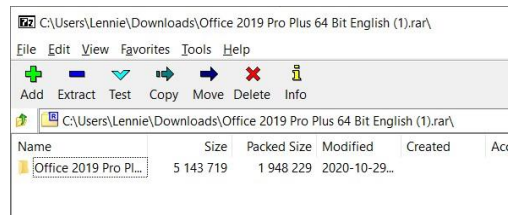

 A próxima janela mostra que o ficheiro vai ser descomprimido para a pasta Transferências, clique nos 3 pontos à direita da janela (...) e escolha a nova pasta que criou. (a minha tem o nome OFFICE)

|                                                                                                    | Browse For Folder                                                                                                   | ×      |
|----------------------------------------------------------------------------------------------------|----------------------------------------------------------------------------------------------------|--------|
| Copy - C X<br>Copy to<br>EM/trans/Ameri/Security.569<br>Folders 1: (513.7978-bytes)<br>C/Lowed semi Generational of Differ 2019 Pro Plus 64 Bit English (1) ran),<br>Office 2019 Pro Plus 64 Bit English) | ▼ Downloads   > 32_64   > AZ-104   > DivrSixv0.34-Win32   FIX-D1-4100 GMV81301   > Meteorite-v0.11-Win32   ▼ OFFICE | ^<br>> |

- Clique "**OK**" e "**OK**" de novo e a descompressão estará terminada depois de poucos segundos.
- Feche a aplicação 7zip ou WinZip
- Abra a pasta criada e pode verificar que os ficheiros já estão disponíveis.